## Passer les tickets en mode Graphique :

Si vous utilisez une imprimante avec des rouleaux de **80 mm** de large, **autre que série** (L'imprimante doit apparaitre dans la liste des imprimantes de Windows), vous pouvez activer les tickets graphiques qui vous offres une meilleure définition et de nouvelles impressions.

Dans la partie Outils, sélectionnez le gros icone '**Périphériques**' en haut et à droite, puis sur '**Imprimante Ticket'**.

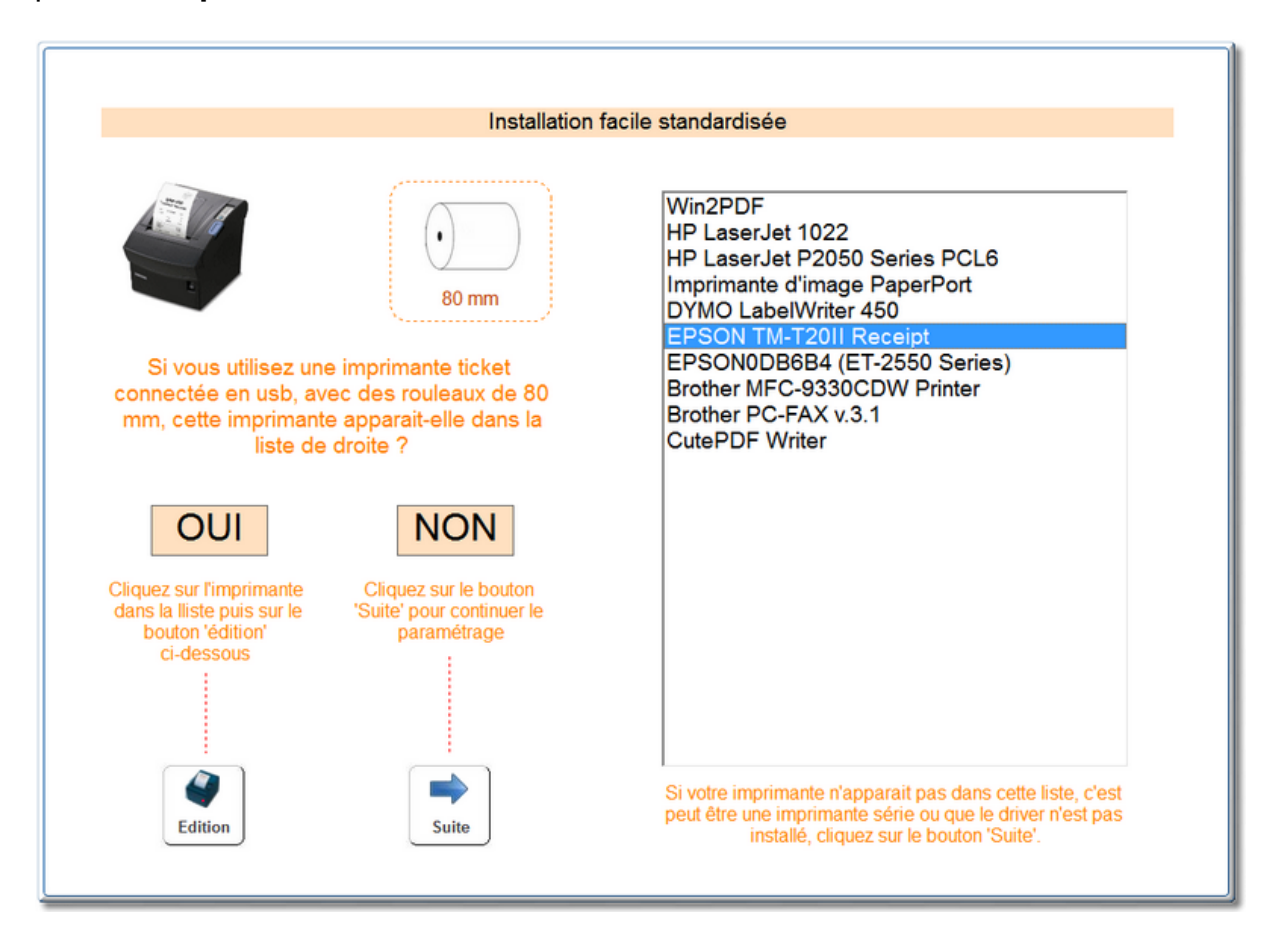

Sélectionnez votre imprimante et cliquez sur 'Edition', si un petit ticket est imprimé sur votre imprimante, confirmez pas 'Oui' et votre ticket sera désormais imprimé en mode graphique.

Si vous n'avez pas encore paramétré votre imprimante graphique allez dans :

- Outils
- Barre de menu 'Imprimante ticket'
- Paramétrage Entête
- Entête Graphique

Cliquez sur les zones pour paramétrer votre entête, vous aurez la possibilité de choisir les Polices, tailles, ou ajouter un logo d'entête.

Cliquez sur les différentes zones pour effectuer la saisie et effectuez un test en cliquant sur le bouton 'Tester'

| Paramètrage du ticket graphique                      | -                                                                                                    |                                                                                                    |
|------------------------------------------------------|----------------------------------------------------------------------------------------------------|----------------------------------------------------------------------------------------------------|
| Entête et lignes du ticket graphique                 |                                                                                                    | Logo                                                                                                    |
| Votre Entête et ligne    (votre ville)               | se du ticket graphique<br>Zone en cours<br>Sélectionnez une ligne d'entête ci dessous<br>1 2 3 4 5 6 7 8<br>Sélectionnez une ligne fin de ticket ci dessous<br>1 2 3 4 5 6 7 8<br>Police Taille<br>Aria 24.00 C<br>Ecriture en Gras<br>Ecriture en Italiques<br>Ecriture en Italiques<br>Ecriture Soulignée<br>Sélectionnez une des lignes du<br>ticket, tapez votre texte et<br>choisissez la police, taille, | Logo<br>C:[OS]<br>C:[OS]<br>C:<br>Cac_img_000.gif<br>ac_img_001.gif<br>ac_img_002.gif<br>ac_img_003.gif<br>ac_img_004.gif<br>ac_img_005.gif<br>ac_img_006.gif |
| Tester<br>l'impression sur<br>l'imprimante<br>ticket | Caisse Bureau Images Mes Docs<br>Annuler Le logo Sur le ticket Valider Valider                                                                                                    | Fin                                                                                                    |

Recherchez un logo sur votre ordinateur et cliquez sur 'Valider' pour installer le logo. Vous pouvez créer ou modifier un logo avec le logiciel '**Paint**' fourni par Windows ou tout autre éditeur graphique.

Une fois passé en mode graphique, les tickets de caisse, les 'X' et les 'Z' mais aussi différents documents imprimés sur le ticket seront imprimés avec une meilleure résolution. (Avoirs, bons d'achats,..)